Последнее обновление: 08.09.2021 19:28

## Изменение пароля

Перейдите на вкладку «Общая информация» и введите новый пароль в поле «Пароль». Затем нажмите кнопку «ОК». Изменения вступят в силу.

| Пользователи: Редактировать                             |           |          |               | ×        |
|---------------------------------------------------------|-----------|----------|---------------|----------|
| ФИО Петров                                              |           |          |               |          |
| Общая информация Контактные данные                      | Настройки | Свойства |               |          |
| Доступ<br>Логин Petrov<br>Пароль                        | Глобальн  | ые роли  |               |          |
| + Добавить<br>рганизация Назначенное виртуальное дерево |           |          | Роли          |          |
| 1                                                       | 121       |          | User          | *        |
| Demo (PII)                                              | 3.75      |          | Administrator |          |
|                                                         |           |          |               |          |
| ✓ Включен AutoGRAPH Server user                         |           |          | √ ОК          | 🛇 Отмена |

## Рис. 1: Смена пароля

На вкладке "Настройки" данного меню вы можете настроить срок жизни пароля учетной записи.

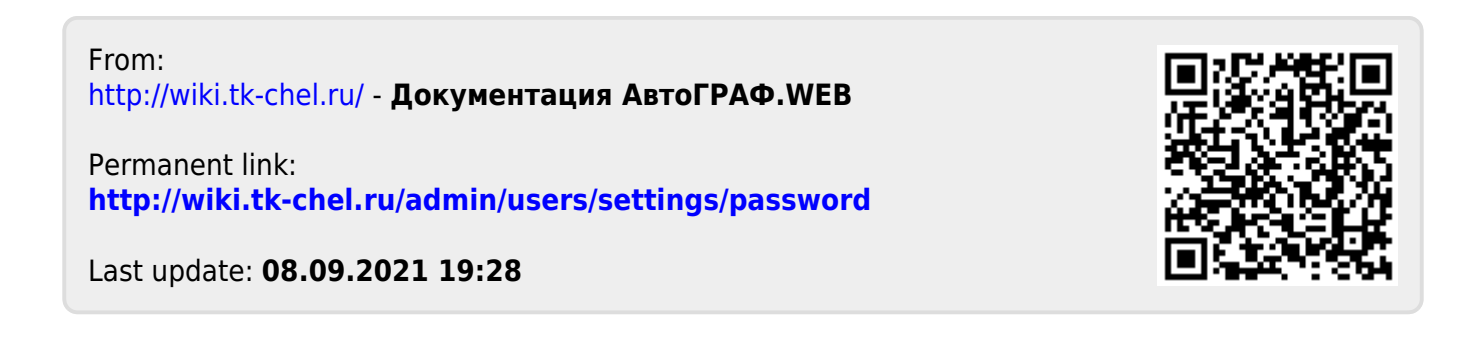

1/1